## **Overview**

This document provides a step-by-step process for entering the Ethnicity and Race for the Head of Household and other members on a case.

Note: This is a requirement for SNAP.

## Process

- 1) Log into CBMS
- 2) Navigate to the Case by entering the Case Number in the **Global Search** bar on the Home Page
- 3) Click on Case Number in the results table to access the Members page
- 4) From the Members page, hover over the Actions button
- 5) Select Begin Interactive Interview to initiate the II queue
- 6) Navigate to the Ethnicity tab
- 7) From the Name drop-down, select the appropriate person
- 8) Select the appropriate radio button for Ethnicity
- 9) Select the appropriate box(es) for Race
  - a) If American Indian/Alaska Native was selected, complete the American Indian/Alaska Native Detail section
  - b) Refer to Online Help for data entry information in this section
- 10) Click Save
- 11) Repeat **Steps 7-10** for each household member for whom Ethnicity and Race has been declared

Do you have any questions or suggestions regarding this process? Please contact the SDC via email <u>SOC\_StaffDevelopment@state.co.us</u>

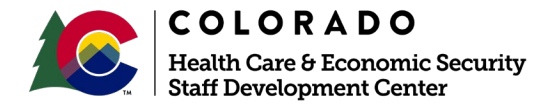

| Release      | Version 1   |
|--------------|-------------|
| January 2022 | Page 1 of 1 |